# **ON** SIGHT CUBE

# **GUÍA RÁPIDA**

- Onsight Cube
- Adaptador externo de energía
- Cable de cargado USB magnético
- Montura portátil, correas y clips
- Diadema (solo para la opción "Rugged")
- Accesorio de Monopié y Teléfono

#### **VISTA FRONTAL**

| 1 Cáma<br>2 Lase<br>3 Boto<br>4 Imag | ara 5 Iluminación<br>r 6 Micrófono<br>nes 7 LED de transmisión<br>gen Térmica 8 Botón de Encendido/Apagado | 1<br>2<br>3 |
|--------------------------------------|----------------------------------------------------------------------------------------------------|-------------|
|                                      |                                                                                                    |             |
| VISTA                                | SUPERIOR                                                                                                   |             |
|                                      |                                                                                                    |             |
|                                      |                                                                                                    | -           |
|                                      |                                                                                                    |             |
| L                                    | SINCRONIZADO<br>SOSTENER Ambos para la<br>desincronización del Host                                        | -           |

## **VISTA POSTERIOR**

- Indicador de CARGADO
- Indicador de CONEXIÓN
- 4 Conector de montaie 5 Puerto de energía ÚSB Indicador de MODO DE CÁMARA 6 Bocinas
  - 5 6

### AUTÓNOMO

**PRESIONAR** Comenzar/Parar la grabación local **SOSTENER** Alterna entre Video/ Térmico/Fusión

#### **AUTÓNOMO**

**PRESIONAR** Captura una imagen local

**SINCRONIZADO** PRESIONAR Comenzar/Parar la grabación en el dispositivo Host **SOSTENER** Alterna entre Video/ Térmico/Fusión

#### **SINCRONIZADO**

**PRESIONAR** Captura una imagen en el dispositivo Host **SOSTENER** Alterna entre Video/ Térmico/Fusión

#### TOQUE CUALQUIER BOTÓN PARA ACEPTAR UNA LLAMADA

AUTÓNOMO **PRESIONAR** Alterna a laser

**SINCRONIZADO PRESIONAR** Alterna a laser SOSTENER Alterna a iluminación SOSTENER Alterna a iluminación

| _                                 |                                                                                              |  |
|-----------------------------------|----------------------------------------------------------------------------------------------|--|
| INDICADOR DE CARGADO:             |                                                                                              |  |
| Verde ><br>Red < 2                | ación de batería:<br>→ 40% ● Anaranjado < 40%<br>● Rojo Intermitente < 10%                   |  |
| Mientras la<br>Anaran             | batería se está cargando:<br>jado < 100% ● Verde 100%                                        |  |
| INDICATOR DEL ESTADO DE CONEXION: |                                                                                              |  |
| Azul                              | <i>Intermitente:</i> Esperando la sincronización del dispositivo Host a través de bluetooth  |  |
| Azul                              | <b>Continuo:</b> Existe Conexión Inalámbrica pero sin la sincronización del dispositivo Host |  |
| Verde                             | <i>Continuo:</i> Conectado al dispositivo Host con conexión inalámbrica                      |  |

○ Blanco Intermitente: Actualización del. microprograma está en proceso

### INDICADOR EN MODO DE CÁMARA:

- Verde Video
- Roio Térmico
- Anaraniado Fusión

#### CARGA DEL ONSIGHT CUBO

Conecte el adaptador de energía al puerto de cargado y permita que la batería se cargue completamente. Cuando el cubo este apagado, el cargado durará aproximadamente 4 horas. La batería se cargará a una velocidad más lenta si el cubo está encendido.

### **ENCENDIDO**

Para encender el cubo presione el botón de energía por un segundo.

### **APAGADO**

Para apagar el cubo presione el botón de energía por un segundo. Cuando se esté usando la batería, el cubo se apagará automáticamente después de 5 minutos de inactividad.

# LIBRESTREAM

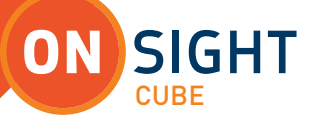

#### TRANSFERIR ARCHIVOS DESDE EL CUBO AL WINDOWS PC

- Usando el cable del USB, conecte físicamente el puerto USB del cubo en su Windows PC.
- Encienda el cubo.
- Vaya al Explorador de Archivos en su PC.
- Navegue al Cubo/Almacenamiento Interno/DCIM para seleccionar y copiar los archivos en su PC.

#### SINCRONIZAR UN DISPOSITIVO MOVIL VALIDO-ONSIGHT

Para sincronizar el Onsight Cube en su dispositivo móvil:

- Encienda el cubo
- Inicie la sesión con el "Onsight Connect" en su dispositivo móvil.
- Mantenga su dispositivo móvil enfrente del cubo para sincronizarlo.
- Escuchara una voz al comienzo "begin pairing"comenzando sincronización y al finalizar "host connected"– Host conectado.
- Presione "Connect"–Conectar cuando reciba una invitación para conectar "Invitation to Connect".
- El cubo recibirá la configuración de red desde el dispositivo móvil sincronizado.
- Escuchara una voz que dice "Wifi Connected"-Wifi Conectado.
- Una vez sincronizado, el cubo será seleccionado como la fuente de video automáticamente.
- La próxima vez que se inicie una sesión con el "Onsight Connect", el cubo se sincronizara con el dispositivo móvil automáticamente.

Si olvido su contraseña para usar "Onsight Connect", presione "Forgot Password" para recibir un correo electronico con una contraseña temporal. Si no tiene una cuenta con "Onsight Connect", contacte a su administrador del sistema.

Nota: Es necesario tener una licencia de usuario "Onsight Connect" y un dispositivo móvil para compartir imágenes desde el Onsight Cube. Para asistencia, contacta tu administrador Onsight interno o al soporte Libresream en **support@librestream.com** 

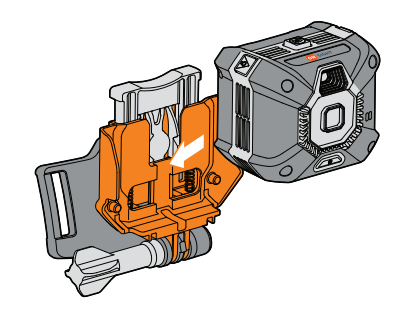

**MONTURA PORTÁTIL** Deslice el cubo en la montura.

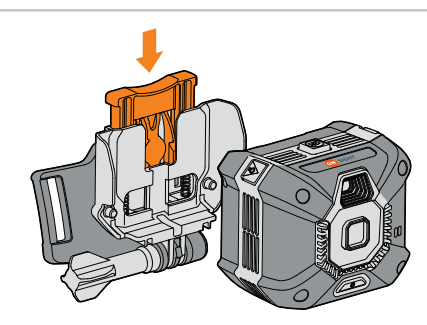

MONTURA PORTÁTIL Presione la palanca hacia abajo para un desenganche rápido.

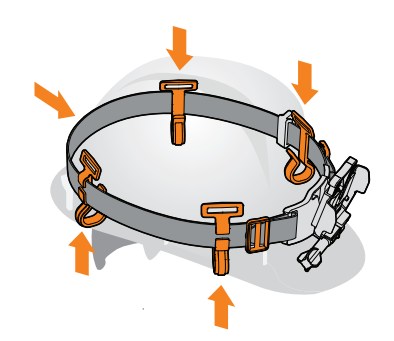

**CASCO PROTECTOR** Coloque los clips y las correas.

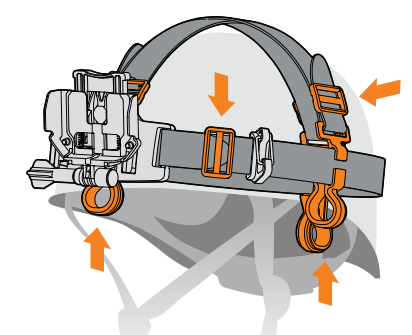

**GORRA DE ESCALAMIENTO** Coloque los clips y las correas adicionales.

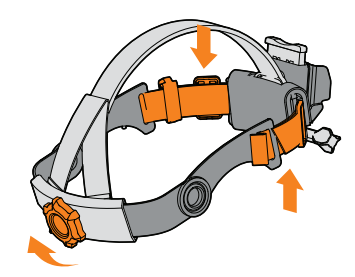

**DIADEMA** Ajuste las correas para acomodar y use el seguro para apretar o aflojar.

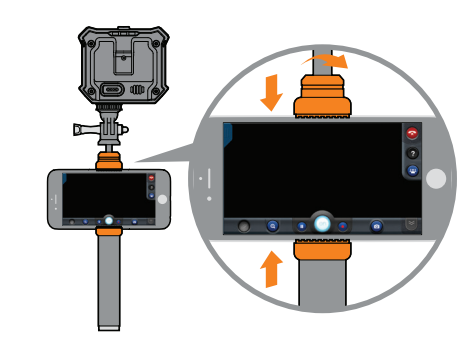

**MONOPIÉ** Coloque el soporte del teléfono y gire bloquear o desbloquear para ajustar la longitud del pie.

# LIBRESTREAM